## EDAS payment tutorial

1. After you get the accepted notification, click **the Registration** button on your paper information page.

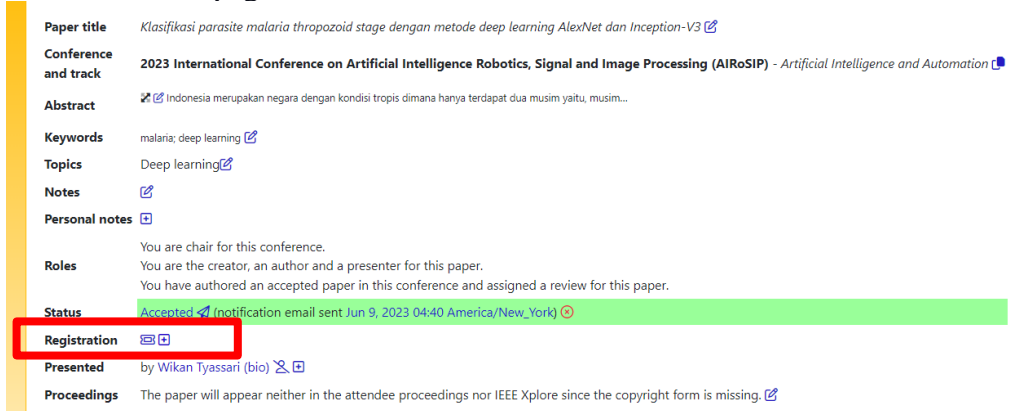

2. Choose one of the listed payments in the table according to the category of the author. Click 🐚 at the Available Registration Table.

| te contenence onero a                               | iscounts for me                        | mbers of rece. You can update your society memberships.                                                                                                    |             |                                       |                               |           |
|-----------------------------------------------------|----------------------------------------|----------------------------------------------------------------------------------------------------|-------------|---------------------------------------|-------------------------------|-----------|
| vailable registi                                    | rations                                |                                                                                                    |             |                                       |                               |           |
| s chair, you can see reg<br>atus. Chairs can also c | gistration event:<br>ancel registratio | s no longer or not yet available to other attendees, but only those ons at any time.                                                                                                    | matching th | e attendee member                     | ship, student o               | r author  |
| Event:Option                                        | Description                            | Available for                                                                                                    | Amount      | Cancellation<br>fee                   | Covers how<br>many<br>papers? | Registe   |
| Conf:Indonesian<br>IEEE Members                     | Conference                             | students, academic staff, industry employees, staff of non-<br>governmental organizations (NGOs), government employees,<br>retired persons and all other persons (NOT student, academia,<br>industry,) who are members of IEEE and who are from<br>Indonesia | \$235.00    | chair: no<br>cancellation<br>deadline | 1                             | j≞i       |
| Conf:Indonesian Non<br>IEEE Member                  | Conference                             | students, academic staff, industry employees, staff of non-<br>governmental organizations (NGOs), government employees,<br>retired persons and all other persons (NOT student, academia,<br>industry,) who are not a member and who are from Indonesia       | \$270.00    | chair: no<br>cancellation<br>deadline | 1                             | Ϊ         |
| Conf:Participants<br>IEEE Member                    | Conference                             | students, academic staff, industry employees, staff of non-<br>governmental organizations (NGOs), government employees<br>and retired persons who are members of IEEE                                                                                        | \$350.00    | chair: no<br>cancellation<br>deadline | 1                             | j≓.       |
| Conf:Participants<br>Non IEEE Member                | Conference                             | students, academic staff, industry employees, staff of non-<br>governmental organizations (NGOs), government employees,<br>retired persons and all other persons (NOT student, academia,<br>industry,) who are not a member                                  | \$400.00    | chair: no<br>cancellation<br>deadline | 1                             | <u>\+</u> |

3. Click Button Pay, choose one of the available payments in EDAS. Payment that can be made at EDAS includes: paying by Credit card/ debit card, Wire transfer/ swift, PayPal, and check

| Event:Option                                   | Description | Available for                                                                                                    | Amount   | Papers<br>covered | Note | Cancel |
|------------------------------------------------|-------------|----------------------------------------------------------------------------------------------------|----------|-------------------|------|--------|
| ICE3IS 2023<br>Conf:Indonesian IEEE<br>Members | Conference  | students, academic staff, industry employees, staff of non-governmental<br>organizations (NGOs), government employees, retired persons and all other<br>persons (NOT student, academia, industry,) who are members of IEEE and<br>who are from Indonesia | \$235.00 |                   | Ģ    | ۲<br>ک |

**4**. Example of payment by **credit card**. Make sure to fill the information of credit card. Then, click pay button.

| Attendee                                                 | Event                           | Description          | Available for                                                                                                    | 1                                                                                                    | Available until                         | Amount   | Cance |
|----------------------------------------------------------|---------------------------------|----------------------|----------------------------------------------------------------------------------------------------|----------------------------------------------------------------------------------------------------|-----------------------------------------|----------|-------|
| Masayu Alya<br>Nuraini                                   | Conf:Indonesian<br>IEEE Members | Conference           | students, academic staff, ir<br>governmental organization<br>retired persons and all oth<br>academia, industry,) who<br>from Indonesia | ndustry employees, staff of non-<br>is (NGOs), government employees,<br>er persons (NOT student,<br>are members of IEEE and who are | Jun 30, 2023<br>12:59<br>Asia/Pontianak | \$235.00 | ۲     |
| Total                                                    |                                 |                      |                                                                                                    |                                                                                                    |                                         | \$235.00 |       |
| l payments m                                             | ade through this site           | e are secure. We acc | ept all major credit cards: 🔽                                                                                                    |                                                                                                    |                                         |          |       |
| mail                                                     |                                 |                      |                                                                                                    |                                                                                                    |                                         |          |       |
| Ormeile                                                  |                                 |                      |                                                                                                    |                                                                                                    |                                         |          |       |
| @gmail.c                                                 | om                              |                      |                                                                                                    |                                                                                                    |                                         |          |       |
|                                                          |                                 |                      |                                                                                                    |                                                                                                    |                                         |          |       |
| -                                                        |                                 | ج<br>ا               |                                                                                                    | 6                                                                                                    |                                         |          |       |
| Card                                                     |                                 | 支<br>Alipay          |                                                                                                    | S<br>WeChat Pay                                                                                                    |                                         |          |       |
| Card                                                     |                                 | 支<br>Alipay          | Expiration                                                                                                    | WeChat Pay<br>CVC                                                                                                    |                                         |          |       |
| Card<br>Card<br>Card number<br>1234 1234                 | 1234 1234                       | Alipay               | Expiration<br>MM / YY                                                                                                    | WeChat Pay<br>CVC<br>CVC                                                                                                    | •                                       |          |       |
| Card<br>Card number<br>1234 1234                         | 1234 1234                       | VISA 💽 🛞             | Expiration<br>MM / YY                                                                                                    | WeChat Pay<br>CVC<br>CVC                                                                                                    |                                         |          |       |
| Card<br>Card number<br>1234 1234<br>Country<br>Indonesia | 1234 1234                       | VISA                 | Expiration                                                                                                    | WeChat Pay<br>CVC<br>CVC                                                                                                    | -                                       |          |       |
| Card<br>ard number<br>1234 1234<br>country<br>Indonesia  | 1234 1234                       | VISA                 | Expiration                                                                                                    | WeChat Pay<br>CVC<br>CVC                                                                                                    | Č<br>V                                  |          |       |

5. You will get payment receipt directly from EDAS.

## Payment other than credit card or paypal is still in process. If the payment service is available, we will inform you through our website or Instagram. <u>Thank you.</u>